## Step-by-Step Instructions to Make an On-Line Donation to:

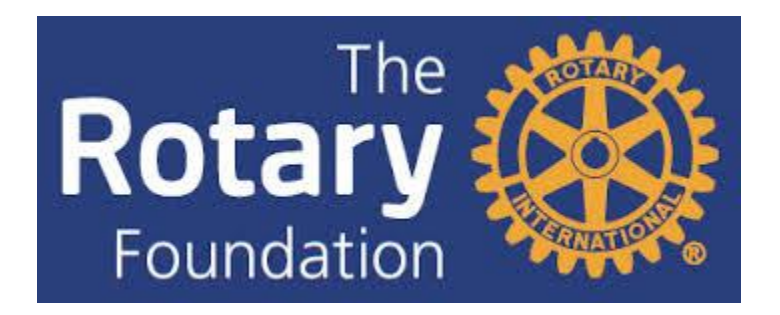

## 1. Go to <u>www.rotary.org</u>, and click on "My Rotary" at the top of the screen.

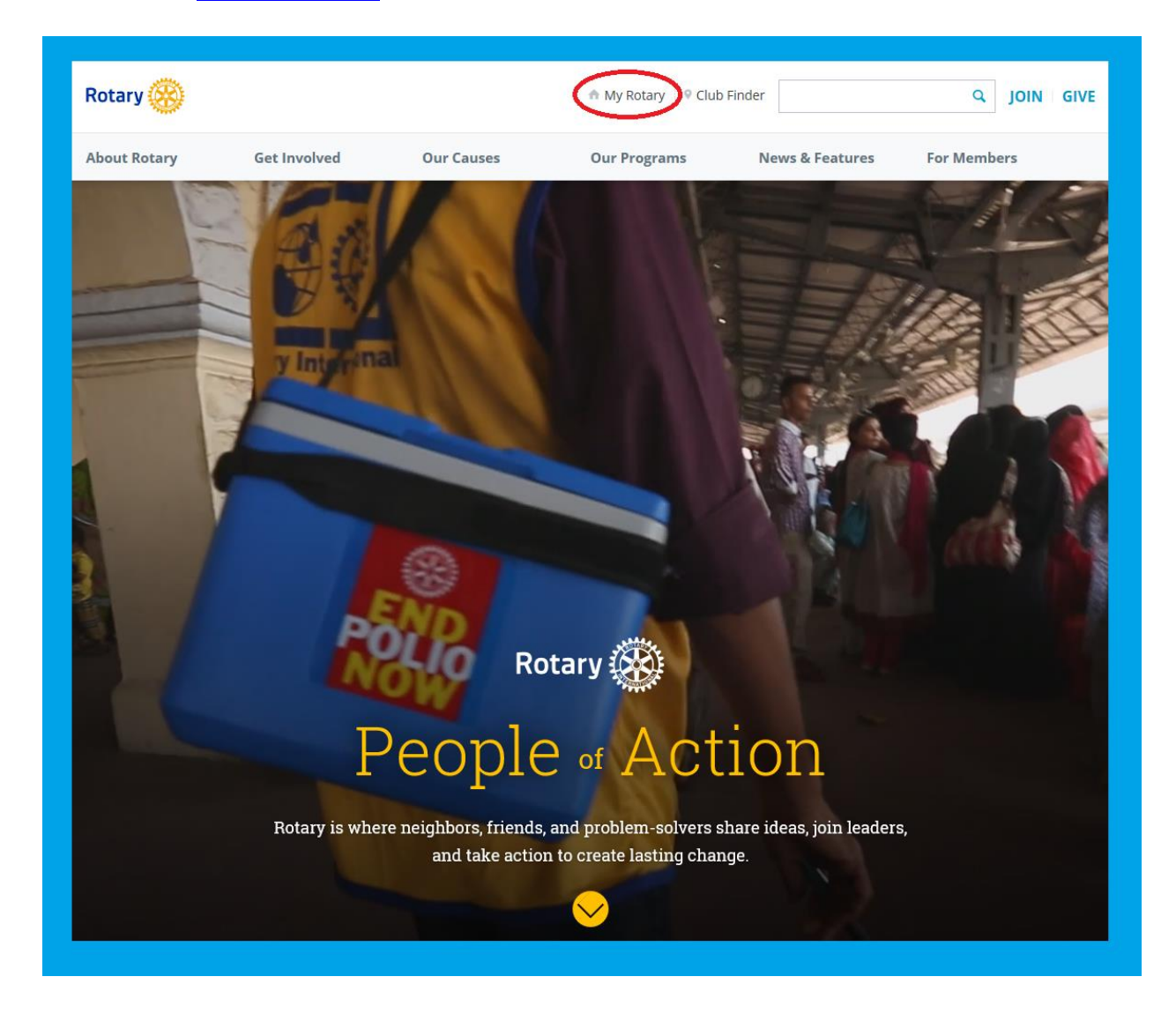

## 2. Click on "SIGN IN TO MY ROTARY."

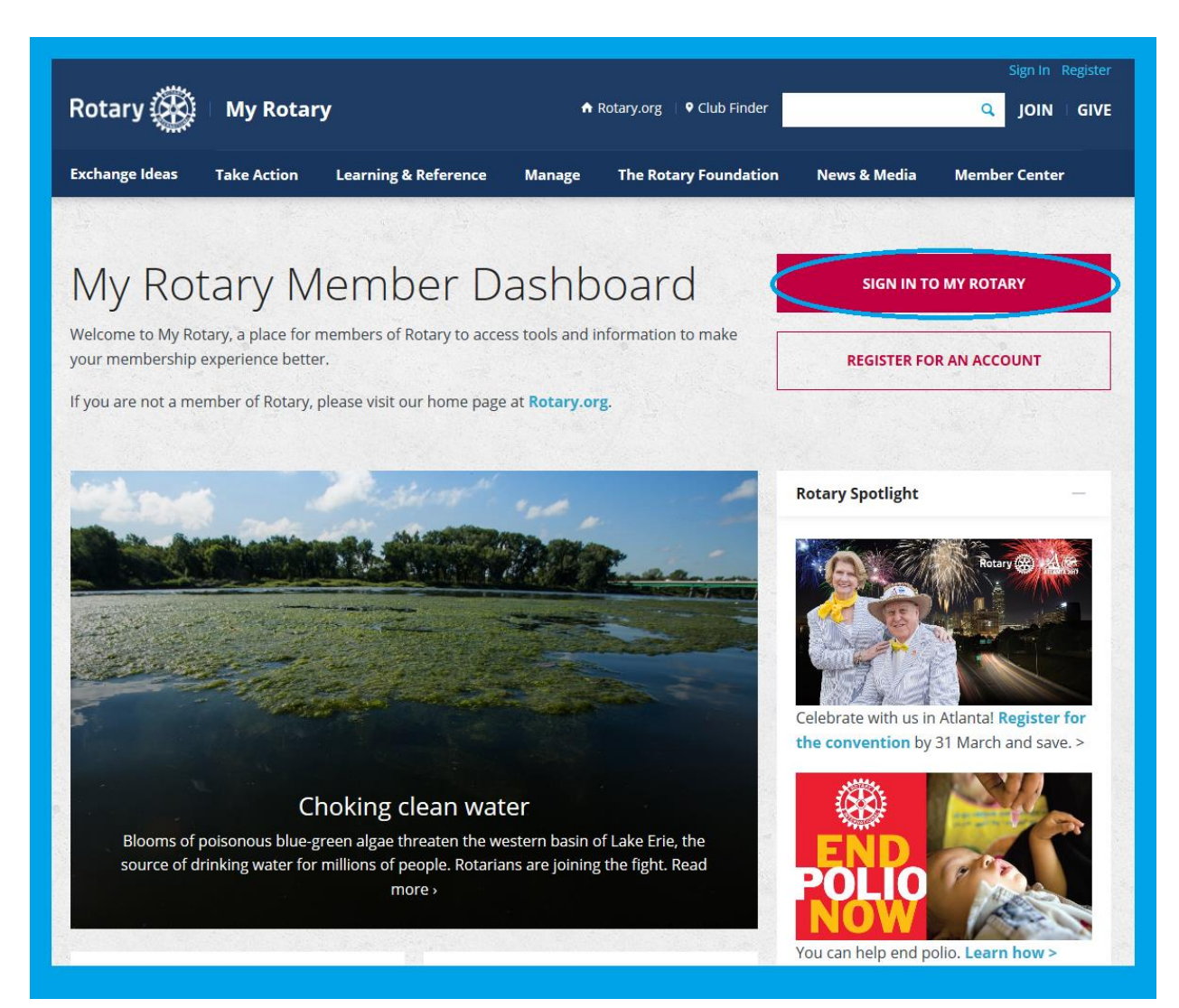

3. Sign into your My Rotary account. *If you don't already have an account, click on the "create account" button and follow those instructions.* 

|                  | 0                                                                                                    |
|------------------|----------------------------------------------------------------------------------------------------|
| Sign In          |                                                                                                    |
| Sign-in Email *  | Why Create An Account?                                                                                                    |
| Forgot email? ⑦  | Signing in to My Rotary gives you a<br>customized experience and easier access to<br>tools and information that are relevant to |
| Password *       | You.                                                                                                    |
| Forgot password? | Existing Member Access users can re-register<br>with their current user ID. For tips on                                         |
| ☑ Remember me ⑦  | registering and using the site, see our<br>website resources. For assistance, contact<br>us.                                    |
| SIGN IN          | CREATE ACCOUNT                                                                                                    |
|                  |                                                                                                    |

4. Once you are logged into your "My Rotary" account, click "GIVE" in the upper right hand corner of the screen.

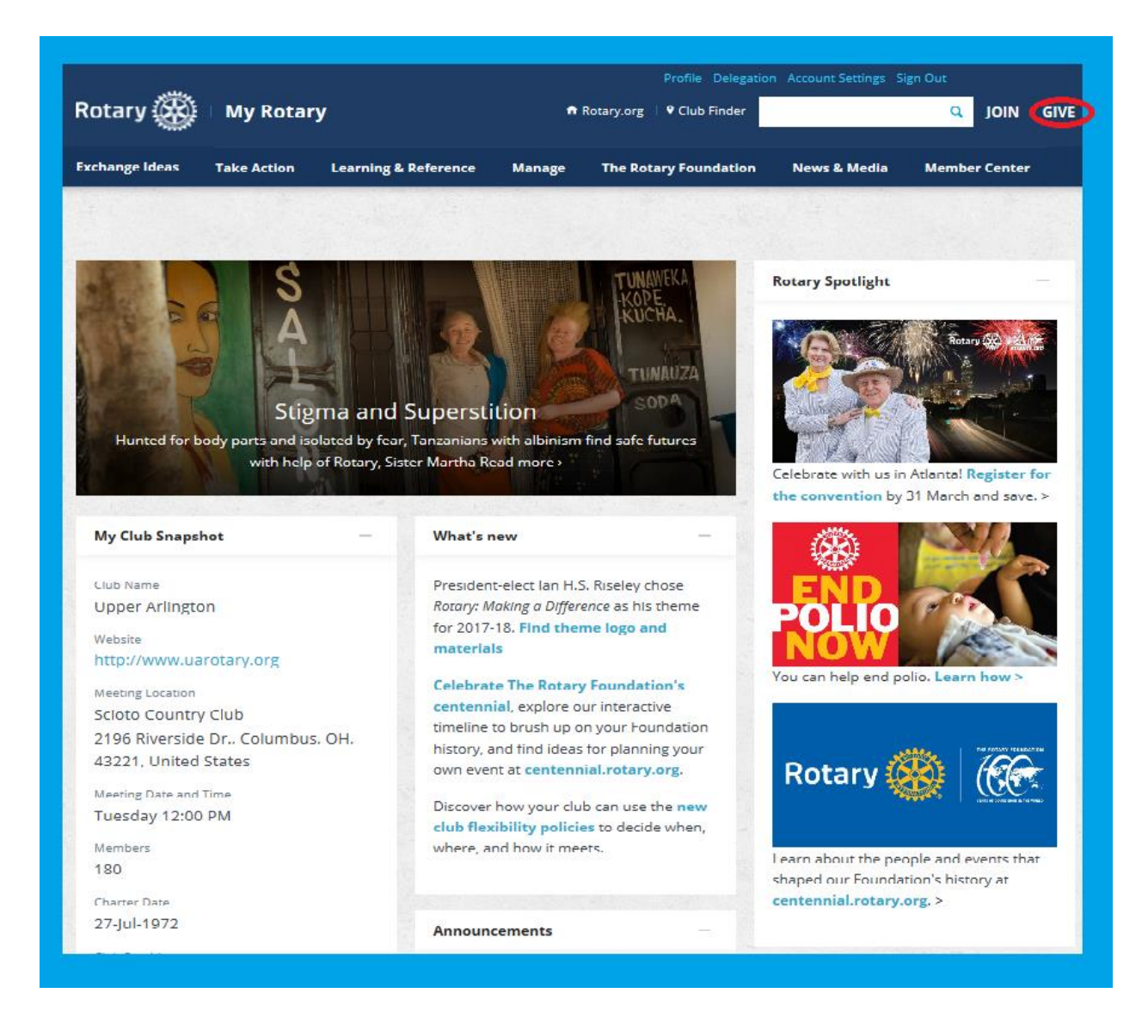

5. On the next screen, click on "DONATE."

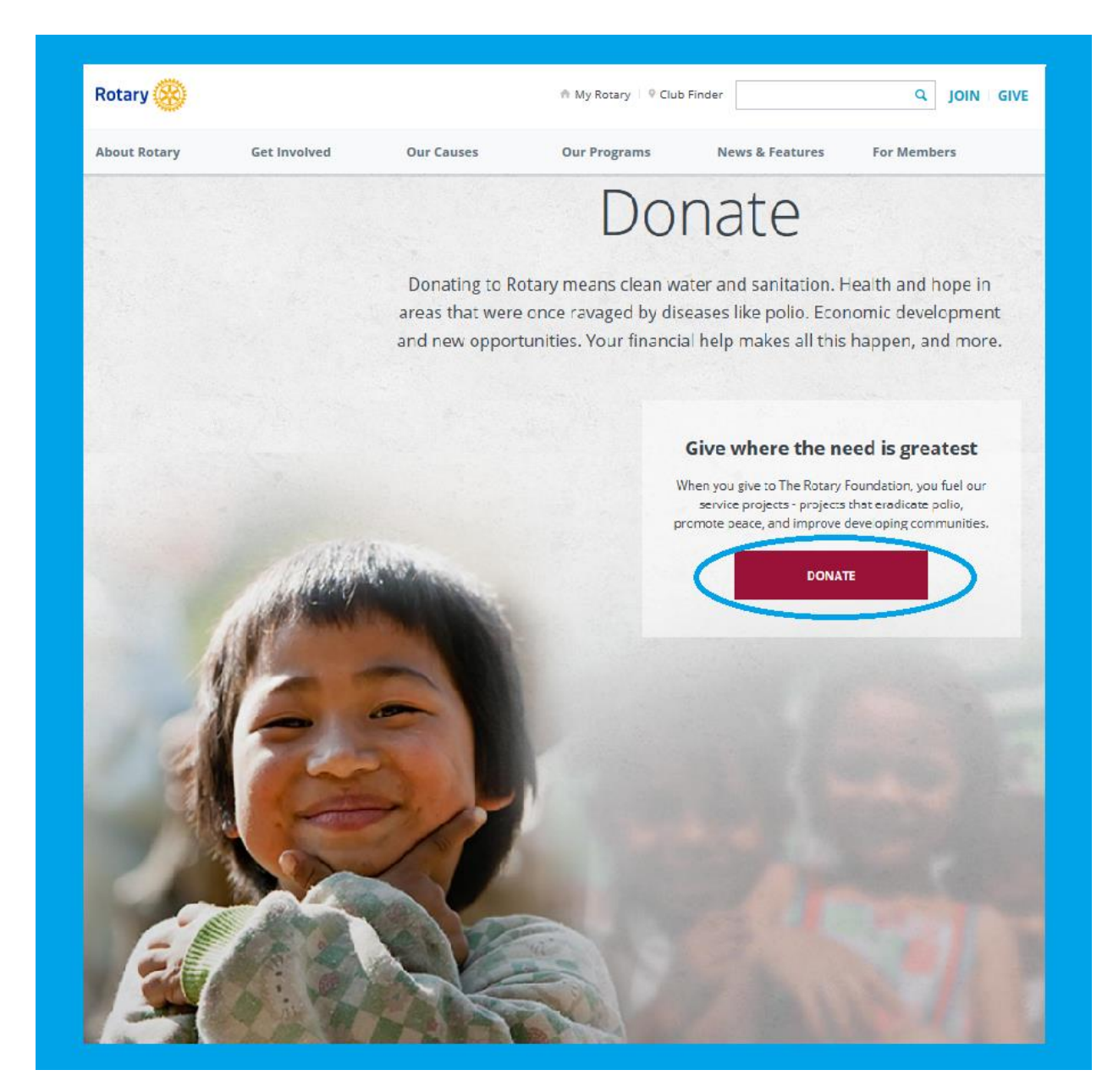

6. On the next screen, select the fund to which you want to donate. **Annual Fund – SHARE** is the fund that The Rotary Foundation uses to fund our District Grants and Global Grants. A donation to either Annual Fund or PolioPlus will be credited toward a Paul Harris Fellowship. Then click "Continue."

| Fund                                | Donation                                                     | Billing                                                         | Summary                                     | Paymer         |
|-------------------------------------|--------------------------------------------------------------|-----------------------------------------------------------------|---------------------------------------------|----------------|
| 0                                   | 2                                                            | -3                                                              |                                             |                |
| Select a                            | Fund                                                         |                                                                 |                                             |                |
| ▽ Annual F                          | und                                                          |                                                                 |                                             |                |
| The primary sou<br>Only gifts to An | rce of funding for Foundatior<br>nual Fund-SHARE will genera | grants and activities worldwi<br>te District Designated Funds ( | de. Eligible for Paul Harris Fello<br>DDF). | w recognition. |
| O Annual F                          | Fund - SHARE (supports grants                                | and activities chosen by clubs ir                               | n your district)                            |                |
| O Annual F                          | Fund - World Fund                                            |                                                                 |                                             |                |
| O Annual F                          | Fund - Peace and conflict preve                              | ntion/resolution                                                |                                             |                |
| O Annual F                          | und - Disease prevention and t                               | reatment                                                        |                                             |                |
| O Annual F                          | und - Water and sanitation                                   |                                                                 |                                             |                |
| O Annual F                          | Fund - Maternal and child health                             |                                                                 |                                             |                |
| O Annual F                          | Fund - Basic education and liter                             | асу                                                             |                                             |                |
| O Annual F                          | Fund - Economic and communit                                 | y development                                                   |                                             |                |
| ▹ PolioPlus                         | s Fund                                                       |                                                                 |                                             |                |
| ▶ Endowm                            | ent Fund                                                     |                                                                 |                                             |                |
| Rotary Po                           | eace Centers                                                 |                                                                 |                                             |                |
| Approved                            | d Global Grants                                              |                                                                 |                                             |                |
|                                     |                                                              |                                                                 |                                             |                |

7. On the next screen, choose the amount you want to donate and whether this will be a one time or recurring donation. If you want to sign up for "<u>ROTARY DIRECT</u>" which is the recurring donation to The Rotary Foundation (monthly, quarterly, annually), you do that by selecting from the drop-down menu circled below. When you have finished that, click "Continue."

|                     | Donation                          | Billing                         | Summary                             | Payment           |
|---------------------|-----------------------------------|---------------------------------|-------------------------------------|-------------------|
|                     |                                   |                                 | 4                                   |                   |
| <b>E</b> ( )        |                                   |                                 |                                     |                   |
| Enter Gi            | t Details                         |                                 |                                     |                   |
| *Select your cour   | ntry: *C                          | urrency:                        |                                     |                   |
| United States       |                                   |                                 |                                     |                   |
| Your gift will be o | credited to: The Rotary Foundat   | tion                            |                                     |                   |
| *Amount:            |                                   |                                 |                                     |                   |
| 100                 | 0 25                              |                                 |                                     |                   |
| 0 1000              | ○ 250<br>○ Other                  |                                 |                                     |                   |
|                     |                                   |                                 |                                     |                   |
| * Frequency (Enr    | oll in Rotary Direct by electing  | g a recurring frequency)        |                                     |                   |
| monthly             | ake a recurring donation, you wi  | II he registering to make a dog | ation every month quarter or year   | on the 1st of the |
| annual Proc         | essing of quarterly donations occ | curs in July, October, January, | and April. For annual donations, yo | ou may choose the |
|                     |                                   |                                 |                                     |                   |
|                     |                                   |                                 |                                     |                   |
|                     |                                   |                                 |                                     |                   |
|                     | <ul> <li>Previo</li> </ul>        | us                              | Continue 🗕                          |                   |
|                     |                                   |                                 |                                     |                   |

8. Enter your billing information, and if you want to make your donation in honor of someone, click on "Gift Options" and enter the required information. Then click "Continue."

| Enter Billing Information * First Name: * Last Name: * Billing Address: City: * State/Province: * Zin Code:       |                                                            | Enter Billing Information    • First Name:   • Last Name:   • Billing Address:   • Billing Address:   • City:   • State/Province:   • State/Province:   • Country:   Vnited States   • Phone:   • Email: |
|----------------------------------------------------------------------------------------------------|------------------------------------------------------------|----------------------------------------------------------------------------------------------------|
| <ul> <li>* First Name:</li> <li>* Last Name:</li> <li>* Billing Address:</li> <li></li></ul>                      |                                                            | • First Name:   • Last Name:   • Billing Address:   • Billing Address:   • City:   • City:   • State/Province:   • Zip Code:   • Zip Code:   • Country:   • United States   • Phone:   • Email:          |
| * Last Name:<br>* Billing Address:                                                                                |                                                            | Last Name:     Billing Address:     Billing Address:     City:     State/Province:     State/Province:     Country:     United States     Phone:     Email:                                              |
| City:     State/Province:     Zin Code:                                                                           |                                                            | <ul> <li>City:</li> <li>State/Province:</li> <li>Zip Code:</li> <li>Country: United States</li> <li>Phone:</li> <li>Email:</li> </ul>                                                                    |
| City:     State/Province:     Zin Code:                                                                           | nited States                                               | * City:       * State/Province:       * Zip Code:       * Country:     United States       * Phone:       * Email:                                                                                       |
| * State/Province:                                                                                                 | nited States                                               | * State/Province:     * Zip Code:     * Country: United States     * Phone:     * Email:                                                                                                    |
| * ZID LODE:                                                                                                    | nited States                                               | * Country: United States     * Phone:     Email:                                                                                                    |
| * Country: United States                                                                                          | anted States                                               | * Phone:<br>* Email:                                                                                                    |
| * Phone:                                                                                                    |                                                            | * Email:                                                                                                    |
| * Email:                                                                                                    |                                                            |                                                                                                    |
|                                                                                                    |                                                            | ▶ Gift Options                                                                                                    |
| ▶ Gift Options                                                                                                    |                                                            | / an option                                                                                                    |
| Gift Options<br>Click on Gift Options to select anonymous, memorial/tribute and recognition details.              | electanonymous, memorial/tribute and recognition details.  | Click on Gift Options to select anonymous, memorial/tribute and recognition details.                                                                                                    |
| Gift Options<br>Click on Gift Options to select anonymous, memorial/tribute and recognition details.              | electurionymous, memorial/tribute and recognition details. | Click on Gift Options to select anonymous, memorial/tribute and recognition details.                                                                                                    |
| Gift Options Click on Gift Options to select unonymous, memorial/tribute and recognition details.  *Payment Type: | electanonymous, memorial/tribute and recognition details.  | Click on Gift Options to select anonymous, memorial/tribute and recognition details.                                                                                                    |
| Country: United States     Phone:     Email:                                                                      |                                                            | Gift Options                                                                                                    |
| * Phone:<br>* Email:                                                                                              |                                                            |                                                                                                    |
| * Email:                                                                                                    |                                                            |                                                                                                    |
|                                                                                                    |                                                            |                                                                                                    |
|                                                                                                    |                                                            | <ul> <li>Citt Options</li> </ul>                                                                                                    |

| Fund Donation                                                                      | Billing Summary                                                                             | Payment |
|------------------------------------------------------------------------------------|---------------------------------------------------------------------------------------------|---------|
| Summary                                                                            |                                                                                             |         |
| Donation Type:                                                                     | Individual                                                                                  |         |
| Fund:                                                                              | Annual Fund - SHARE (supports<br>grants and activities chosen by<br>clubs in your district) | Edit    |
| Select your country:<br>Amount:<br>Frequency:                                      | United States<br>100.00 US Dollar<br>Monthly                                                | Edit    |
| Name: *<br>Email: *<br>Billing Address:                                            |                                                                                             | Edit    |
| Anonymous:<br>Send recognition:<br>Honoree/Decedent name:<br>Donor name on letter: | No<br>Yes                                                                                   | Edit    |
| Club credited:<br>Payment Type:                                                    | OH United States                                                                            | Edit    |
|                                                                                    | Continue                                                                                    |         |

9. Review the Summary page and make any edits. Then click "Continue."

10. Complete "Payment Details." Then click "Continue."

| Card No.:                            | ×                        |  |
|--------------------------------------|--------------------------|--|
| Expiration date:<br>Month V Year V * |                          |  |
| Security code:                       | What is a security code? |  |
| Continue                             |                          |  |
|                                      |                          |  |

That should take care of it.

## THANKS FOR SUPPORTING THE ROTARY FOUNDATION!!!

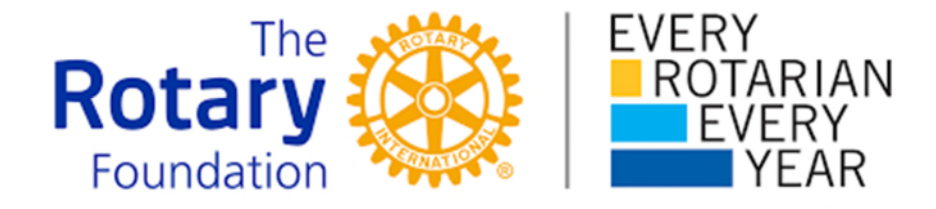